## Introducerea tabelelor

Majoritatea paginilor Web conțin *tabele*, pentru a separa pagina în diferite secțiuni.

Vom exersa utilizarea tabelelor pe pagina Web Filme, creată în lucrarea anterioară.

- Din Word, deschideți pagina Web *Filme*, pe care ați salvat-o în folderul *Web Site* (sau dosarul cu *numele* dumneavoastră).
- ◊ Sub titlul Filme, lăsați un rând liber și scrieți: Filmele mele preferate:. Formatați acest titlu cu stilul *Heading 2 (titlu 2)*.
- Lăsați un rând liber și introduceți un tabel, executând clic pe butonul Insert Table (Inserare Tabel), de pe bara cu instrumente standard, sau pe calea : *Tabel -Inserare – tabel*
- ♦ Trageți cu mouse-ul pentru arealiza un tabel de 4x4 (cu 4 linii și 4 coloane). În pagină este introdus un tabel.
- Trageți de marginea din dreapta a coloanei 4 spre stânga, până când lățimea coloanei se reduce la jumătate din lățimea celorlalte.

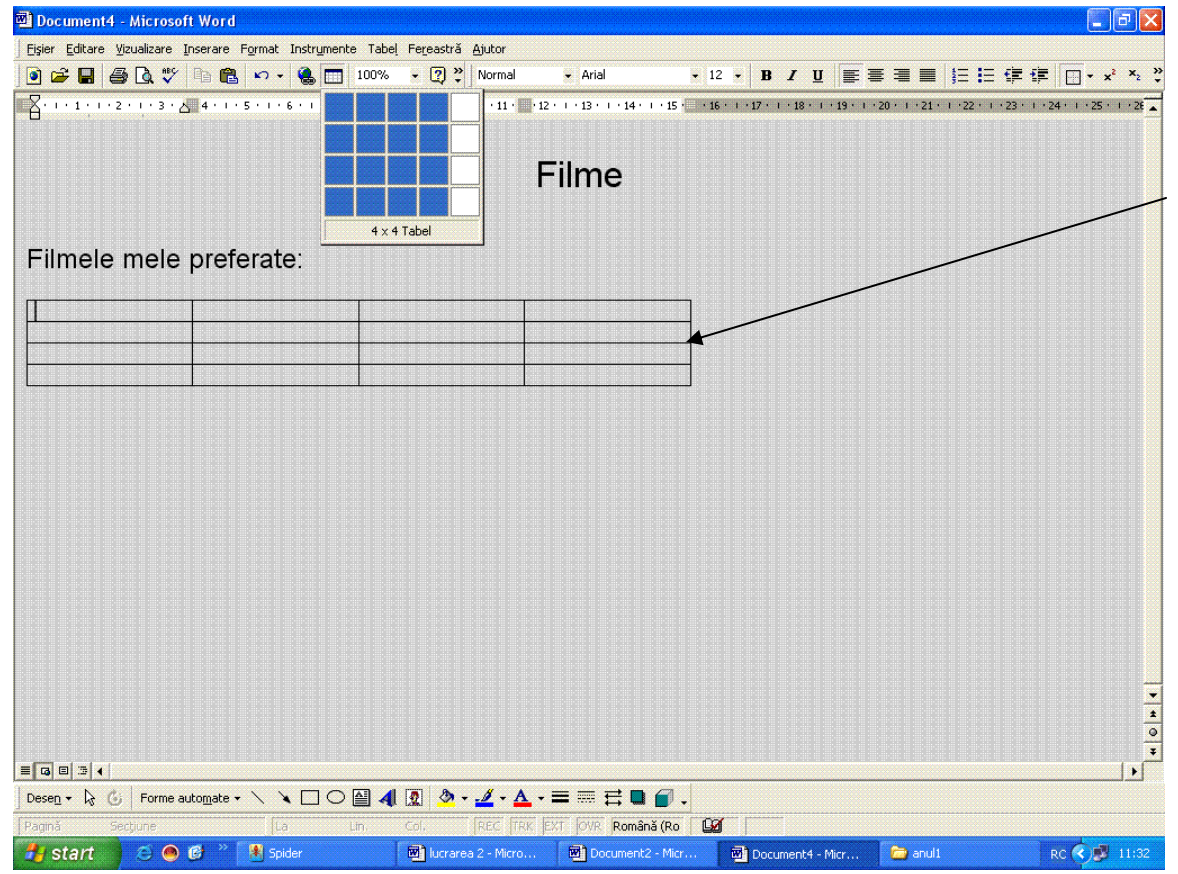

Tabelul introdus în pagină

♦ Scrieți următoarele titluri în stilul Heading 2:

- o În rândul 1, coloana 2, scrieți *Titlul Filmului*.
- o În rândul 1, coloana 4, scrieți *Evaluare*.

### Modificarea lățimii coloanelor

Primele trei coloane trebuie să fie mai late.

- > Selectați cu mouse-ul primele trei coloane.
- > Din meniul Table, selectați *Table Properties (Proprietăți tabel)*.
- > Executați clic în tab-ul *Column*, în partea de sus a casetei de dialog.
- > Scrieți 5.5 cm în caseta *Preferred Width* (lățimea dorită).
- > Executați clic pe *OK*.

| Lilmo                                                                                                    |
|----------------------------------------------------------------------------------------------------|
| Microsoft Word                                                                                                    |
| Iabel   Rând   Coloană   Celulă     Dimensiune   Coloană 2:   ✓   Lăţime preferată   5,5 cm   ✓   Măsurare în: Centimetri ▼     ✓   Lăţime preferată   5,5 cm   ✓   Măsurare în: Centimetri ▼     ✓   Coloana anterioară   Coloana următoare ▶▶ |
|                                                                                                    |
| OK Revocare                                                                                                    |

Modificarea lățimii coloanelor

# Centrarea tabelului în pagină

- Executați clic oriunde în tabel.
- Din meniul *Table*, selectați *Table Properties*.
- Executați clic pe tab-ul *Table*, în partea de sus a casetei de dialog.
- □ Excutați clic pe opțiunea *Center (centrare)* din setul de opțiuni *Alignment (Aliniere)*.
- Executați clic pe *OK*.

| LIIMA                                                                                                    |
|----------------------------------------------------------------------------------------------------|
| Microsoft Word                                                                                                  |
| Iabel Rând Coloană Celulă Dimensiune<br>Lățime preferată: O cm 🚽 Măsur <u>a</u> re în: Centimetri 💌<br>Aliniere |
| La <u>s</u> tânga La <u>c</u> entru La drea <u>p</u> ta                                                         |
| Nici una Împrejur Poziționare                                                                                   |
| Borduri și umbrire Opțiuni                                                                                      |
| OK Revocare                                                                                                    |

Alinierea tabelului

- > Scrieți informațiile despre cele două filme în coloana 2.
- > În celulele corespunzătoare din coloana 3, scrieți *Loc pentru imagine*.

# Introducerea unei forme Autoshape

În coloana Apreciere, veți introduce un număr de steluțe în funcție de cum evaluați filmul. Bara *Drawing* (bara cu instrumente pentru desen) trebuie să fie vizibilă în partea de jos a ecranului. Dacă nu e vizibilă veți proceda astfel:

- Din meniul View (Vizualizare), execută clic pe Toolbars (Bare de instrumente).
- Selectați *Drawing (Desenare)*.
- Acum puteți introduce forma Autoshape (Forme automate), o steluță.
- Executați clic în celula *Evaluare* pentru primul film.
- Executați clic pe butonul Autoshape de pe bara Drawing
- Executați clic pe Stars and Banners și selectați ultima stea din rândul de sus (cea cu cinci colțuri).

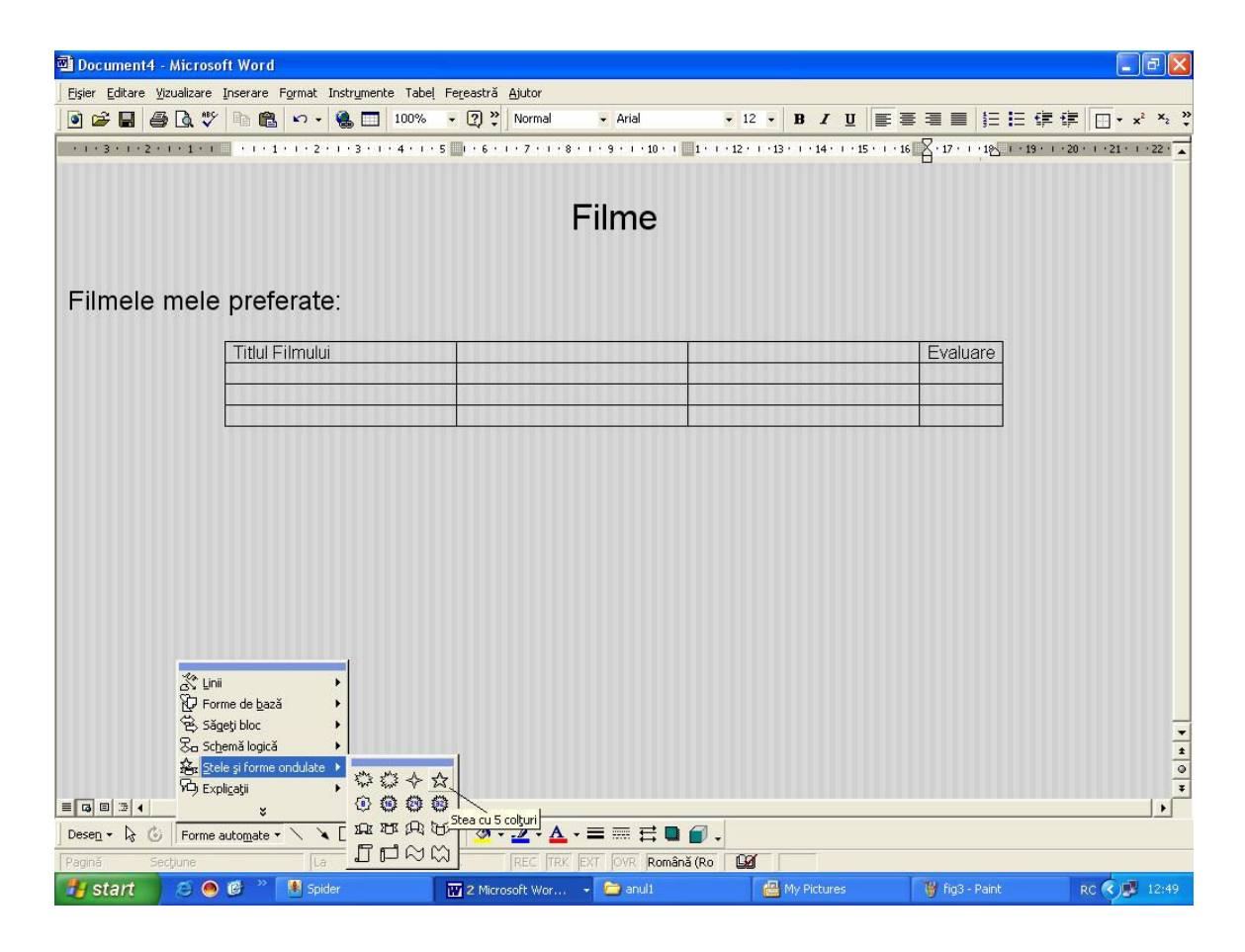

Selectarea unei steluțe

- \* Trageți cu mouse-l în celulă pentru a desena o steluță.
- Cu steluța selectată, alegeți o culoare de umplere din instrumentul *Fill (culoare de umplere)*, de pe bara *Drawing (desenare)*.

#### Formatarea elementului Autoshape

□ Executați clic-dreapta pe steluța din celulă, iar din meniul *(pop-up)* ce se deschide selectați Format Autoshape.

Apare o casetă de dialog.

- Executați clic pe tab-ul Layout (Aspect), apoi selectați In Front of Text (In față).
- **Execută clic pe OK.**

| Document4 - Microsoft Word                                  |                                                               |                                          |                                              |
|-------------------------------------------------------------|---------------------------------------------------------------|------------------------------------------|----------------------------------------------|
| Eişier Editare Vizualizare Inserare Format Instrumente Tabe | Fereastră Ajutor                                              |                                          |                                              |
| 💽 🚅 🔚 🎒 💁 🖏 🖤 📭 🏙 🗠 + 🍓 🗔 100%                              | • 🕐 🐥 Normal 🗸 Arial                                          | • 10 • B I U =                           | 『■■  目目健健    ・* * *                          |
| 8.1.1.1.2.1.3.1.4.1.5.1.6.1.7.1.8.1                         | · 9 · I · 10 · I · 11 · I · 12 · I · 13 · I · 14 · I · 15 · I | · 16 · · · 17 · · · 18 · · · 19 · · · 20 |                                              |
|                                                             |                                                               |                                          |                                              |
|                                                             |                                                               |                                          |                                              |
|                                                             | Filme                                                         |                                          |                                              |
|                                                             |                                                               |                                          |                                              |
|                                                             |                                                               |                                          |                                              |
| Filmele mele preferate:                                     |                                                               |                                          |                                              |
|                                                             |                                                               |                                          |                                              |
| Titlul Filmului                                             |                                                               |                                          | Evaluare                                     |
| Descheji acjunea nimuui<br>personajele si ce v-a            | •                                                             |                                          |                                              |
| impresionat                                                 |                                                               |                                          | X Decupare                                   |
|                                                             |                                                               |                                          | Ba <u>C</u> opiere                           |
|                                                             |                                                               |                                          | Lipire                                       |
|                                                             |                                                               |                                          | Adăugare te <u>x</u> t                       |
|                                                             |                                                               |                                          | <u>G</u> rupare                              |
|                                                             |                                                               |                                          | <u>O</u> rdine ►                             |
|                                                             |                                                               |                                          | Stabilire valori implicite la Forme automate |
|                                                             |                                                               |                                          | 🏂 Eormatare Formă automată                   |
|                                                             |                                                               |                                          | Kyperlink                                    |
|                                                             |                                                               |                                          |                                              |
|                                                             |                                                               |                                          |                                              |
|                                                             |                                                               |                                          |                                              |
|                                                             |                                                               |                                          | <del>,</del>                                 |
|                                                             |                                                               |                                          | 1                                            |
|                                                             |                                                               |                                          | •<br>•                                       |
|                                                             |                                                               |                                          | •                                            |
| Desen - 🗟 👶 Forme automate - 🔪 🎽 📿 🎒 4                      | . 🗕 🌭 - 🔏 - 🛆 - ≡ ≕ 🖬 🖬 🗃 -                                   |                                          |                                              |
| Pagină Secțiune La Lin.                                     | Col. REC TRK EXT OVR Română (Ro                               | Ga                                       |                                              |
| 🛃 start 💋 🧔 🕲 🌋 📳 Spider                                    | 🗑 2 Microsoft Wor 👻 🧰 anull                                   | 📇 My Pictures                            | 🍟 fig4 - Paint 🛛 🔿 🗭 12:53                   |

|                                          |             |                      | <u> </u>          |                 |        |
|------------------------------------------|-------------|----------------------|-------------------|-----------------|--------|
| Microsoft Wor                            | d           |                      |                   |                 | ? 🗙    |
| Culori și linii   D<br>Stil de încadrare |             | spect   Imagin       | e Casetă tex      | t   Web         |        |
| Î <u>n</u> linie<br>Aliniere orizonta    | Pătrat      | St <u>r</u> âns      | În spa <u>t</u> e | În <u>f</u> ață |        |
| C La <u>s</u> tânga                      | C La centru | C La <u>d</u> reapta | a 🕼 Alte          |                 |        |
|                                          |             |                      |                   | Complex.        |        |
|                                          |             |                      |                   | OK Re           | vocare |

Caseta de dialog Format Autoshape

După ce ați selectat steluța, țineți apăsat *Ctrl* și *Shift*, în timp ce trageți cu mouse-ul steaua, pentru a o copia de câte ori considerați că este necesar să apară în evaluarea

filmului. Veți evidenția astfel nivelul de apreciere al filmului. Dacă este necesar puteți lății coloana în funcție de numărul de stele.

#### Copierea stelelor pe alte rânduri

Puteți copia stelele pe rândul al doilea, pentru evaluarea celui de-al doilea film, astfel:

- Executați clic pe pointer-ul de pe bara cu instrumente de desenare și trageți peste stele, pentru ale selecta pe toate. Țineți apăsate tastele Ctrl și Shift, în timp ce le trageți în al doilea rând.
- Puteți folosi tastele cu săgeți pentru a muta cu precizie stelele, astfel ca ele să fie așezate în locurile dorite.
- > Ștergeți stelele nedorite, pentru a obține evaluarea asupra filmului.

Acum pagina ar trebui să arate așa:

| 🔟 Document4 - Mic                                                             | crosoft Word |                                                                                                    |                           |                 |                       |                 |            |                 |                               |            |          | <b>ð</b> 🗙 |
|-------------------------------------------------------------------------------|--------------|----------------------------------------------------------------------------------------------------|---------------------------|-----------------|-----------------------|-----------------|------------|-----------------|-------------------------------|------------|----------|------------|
| Ejsjer Editare Vizualizare Inserare Format Instrumente Tabel Fereastră Ajutor |              |                                                                                                    |                           |                 |                       |                 |            |                 |                               |            |          |            |
| 🖻 🗲 🖶 🎒 🗋                                                                     | . 🍄 🖻 🛍 🕨    | n 🗸 🍓 🔲 100%                                                                                                   | 🔸 🕐 🐥 Normal              | 👻 Arial         | ✓ 12                  | • B I           | <u>u</u> 📰 |                 | i≡ <b>i</b> ≡                 | te te      | *= • ×   | ×2 ×2      |
| 131121111                                                                     | 1 2 .        | 1 - 3 - 1 - 4 - 1 - 5                                                                                          | . 6 . 1 . 7 . 1 . 8 . 1 . | 9 · · · 10 · 10 | 1 • 1 • 12 • 1 • 13 • | 1 • 14 • 1 • 15 | • • • 16   | · 17 · · · 18 · | 1 • 19 • 1                    | :0 + 1 +21 | 1 + 22 + | 1 • 23 🔺   |
|                                                                               |              |                                                                                                    | <b>.</b>                  |                 |                       |                 |            |                 |                               |            |          |            |
|                                                                               |              |                                                                                                    |                           | <b>-</b> :      |                       |                 |            |                 |                               |            |          |            |
|                                                                               |              |                                                                                                    |                           | Filme           |                       |                 |            |                 |                               |            |          |            |
|                                                                               |              |                                                                                                    |                           |                 |                       |                 |            |                 |                               |            |          |            |
|                                                                               | -1           | -4                                                                                                    |                           |                 |                       |                 |            |                 |                               |            |          |            |
|                                                                               | ele preter   | ate:                                                                                                    |                           |                 |                       |                 |            |                 |                               |            |          |            |
|                                                                               | r            |                                                                                                    | Titlul Eileandui          | <u> </u>        |                       |                 |            | Valuaro         |                               | 1          |          |            |
|                                                                               |              |                                                                                                    | Titanic                   |                 | Loc pentru im         | adine           |            |                 |                               | C.         |          |            |
|                                                                               |              |                                                                                                    | Descrieți acțiunea        | filmului,       |                       |                 | 5          | x x             | क्षे क्षे                     |            |          |            |
|                                                                               |              |                                                                                                    | oersonajele și ce v       | -a              |                       |                 |            |                 |                               |            |          |            |
|                                                                               |              | н                                                                                                    | mpresional                |                 |                       |                 |            |                 |                               |            |          |            |
|                                                                               |              | , i i i i i i i i i i i i i i i i i i i                                                                        |                           |                 |                       |                 |            |                 |                               |            |          |            |
|                                                                               |              |                                                                                                    | De evinile vântulu        |                 |                       | agina           |            |                 |                               |            |          |            |
|                                                                               |              |                                                                                                    | re anplie vantulu         | <b>u</b> 1      | Loc pentru m          | lagine          |            |                 | $\overrightarrow{\mathbf{x}}$ |            |          |            |
|                                                                               |              |                                                                                                    |                           |                 |                       |                 |            |                 |                               |            |          |            |
|                                                                               |              |                                                                                                    |                           |                 |                       |                 |            |                 |                               |            |          |            |
|                                                                               |              |                                                                                                    |                           |                 |                       |                 |            |                 |                               |            |          |            |
|                                                                               |              |                                                                                                    |                           |                 |                       |                 |            |                 |                               |            |          |            |
|                                                                               |              |                                                                                                    | Evadatul                  |                 | Loc pentru im         | lagine          | 5          | 5 5 5           | 5 5                           |            |          |            |
|                                                                               |              | , and the second second second second second second second second second second second second second second se |                           |                 |                       |                 | 1          | a sa s          | ~ ~                           |            |          |            |
|                                                                               |              |                                                                                                    |                           |                 |                       |                 |            |                 |                               |            |          | -          |
|                                                                               |              |                                                                                                    |                           |                 |                       |                 |            |                 |                               |            |          | *          |
|                                                                               |              |                                                                                                    |                           |                 |                       |                 |            |                 |                               |            |          | 0          |
|                                                                               |              |                                                                                                    |                           |                 |                       |                 | _          | _               |                               | _          |          |            |
| Desen + $\[Begin{array}{cccccccccccccccccccccccccccccccccccc$                 |              |                                                                                                    |                           |                 |                       |                 |            |                 |                               |            |          |            |
| Pagină Secțiun                                                                | e            | La Lin,                                                                                                    | Col. REC TRK              | EXT OVR Ro      | mână (Ro 🛛 🗳          |                 |            |                 |                               |            |          |            |
| 📲 start 🔰 🙇                                                                   | ) 🙆 🕑 🐣 🚺    | Spider                                                                                                    | 2 Microsoft Wor           | 👻 🗁 anuli       | 6                     | 📇 My Picture    |            | 👔 fig6 -        | Paint                         | R          |          |            |

Așa arată acum "Pagina Filme"

## Divizarea celulelor

Tabelul la care ați lucrat are 4 coloane. Prima coloană poate fi divizată în două pentru a obține încă o coloană.

- Selectați prima coloană executând clic imediat deasupra marginii de sus. Veți vedea cursorul schimbându-se într-o săgeată cu vârful în jos.
- > Din meniul table, selectați Split Cells (Scindare celule).
- > În caseta de dialog, selectați 2 coloane și 4 rânduri, apoi apăsați butonul OK.

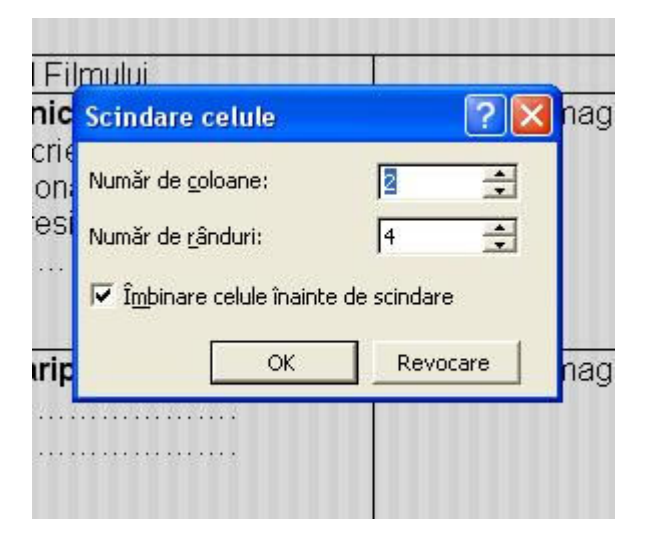

Divizarea celulelor

# Ştergerea chenarelor celulelor

Chenarele (contururile) trebuie șterse din jumătatea dreaptă a coloanei divizate.

- Selectați ceea ce acum a devenit a doua coloană.
- Din meniul *Format*, selectați *Borders and Shading* (*chenare și culori*).
- Execută clic pe tab-ul Borders (chenare) în partea de sus a casetei de dialog.
- În caseta Preview (previzualizare) execută clic pe liniile oriyontale pentru a le şterge, ca în figură:

| 🖼 Document4 - Microsoft Word                                                  |                                                                                                    |                                         |  |  |  |  |  |
|-------------------------------------------------------------------------------|----------------------------------------------------------------------------------------------------|-----------------------------------------|--|--|--|--|--|
| Ejsjer Editare Vjzualizare Inserare Figmat Instrumente Tabel Fereastră Ajutor |                                                                                                    |                                         |  |  |  |  |  |
| 🖻 😂 🖶 🎒 💽 🌮 🗈 🋍 🗠 - 🍭 🏋 100%                                                  | • 🕐 💥 Normal • Arial • 12 •                                                                                                    | B / U ≡ ≡ ≡ ≡ ⊟ ⊑ ∉ ∉ ⊡ • × * × *       |  |  |  |  |  |
| Filme                                                                         |                                                                                                    |                                         |  |  |  |  |  |
|                                                                               | Microsoft Word                                                                                                    |                                         |  |  |  |  |  |
| Filmele mele preferate:                                                       | Borduri Borduri de pagină Limbrire   Setare: Stij:   Image: Setare: Stij:   Image: Setare: < |                                         |  |  |  |  |  |
| E Ca E P I I                                                                  | Afişare bară de instrumente   Linie origontală     ▲   ●     ▲   ●     ●   ▲     ●   ▲     ●   ●     ●   ▲     ●   ●     ●   ●     ●   ●     ●   ●     ●   ●     ●   ●     ●   ●     ●   ●     ●   ●     ●   ●     ●   ●     ●   ●     ●   ●     ●   ●     ●   ●     ●   ●     ●   ●     ●   ●     ●   ●     ●   ●     ●   ●     ●   ●     ●   ●     ●   ●     ●   ●     ●   ●     ●   ●     ●   ●     ●   ●     ●   ●     ●                                                                                                    | Oppun                                   |  |  |  |  |  |
| 🛃 start 🖉 🙆 🧭 🦹 Spider                                                        | 😨 2 Microsoft Wor 👻 🧰 anuli                                                                                                    | My Pictures 🍟 fig8 - Paint RC 🔇 🏂 14:00 |  |  |  |  |  |

Ștergerea chenarelor

|                                                     | Şici                        | igerea chenare                             | 101                                                                  |                             |
|-----------------------------------------------------|-----------------------------|--------------------------------------------|----------------------------------------------------------------------|-----------------------------|
| Acum pagina va arăta                                | ustfel <sup>.</sup>         |                                            |                                                                      |                             |
| Document4 - Microsoft Word                          |                             |                                            |                                                                      |                             |
| Ejsier Editare Vizualizare Inserare Format Instrume | ente Tabel Fereastră Ajutor |                                            |                                                                      |                             |
| ا الله الله الله الله الله الله الله ا              | 100% - 🛛 🔭 Normal - 4       | Arial - 12 - B I                           |                                                                      | Ē ∰ [] • x² ×₂              |
| · · · 3 · · · 2 · · · 1 · · · · · 1 · · · · · ·     |                             | 10 · · · 11 · · · 12 · · · 13 · · · · 14 · | 1 - 11 1 - 16 - 1 - 17 - 1 - 18 - 1 19 -                             | · ·20 · · · ·21 · · ·22 · · |
|                                                     |                             |                                            |                                                                      |                             |
|                                                     | Filr                        | ne                                         |                                                                      |                             |
|                                                     | 1995 B                      |                                            |                                                                      |                             |
|                                                     |                             |                                            |                                                                      |                             |
| Filmele mele preferate:                             |                             |                                            |                                                                      |                             |
| []                                                  | Titled Eilmeder             | 1                                          | Evaluaro                                                             |                             |
|                                                     | Titanic                     | Loc pentru imagine                         |                                                                      |                             |
|                                                     | Descrieți acțiunea filmului |                                            | $\left  {\mathbf{x}} {\mathbf{x}} {\mathbf{x}} {\mathbf{x}} \right $ |                             |
|                                                     | impresionat                 |                                            |                                                                      |                             |
|                                                     |                             |                                            |                                                                      |                             |
|                                                     |                             |                                            |                                                                      |                             |
|                                                     | Pe aripile vântului         | Loc pentru imagine                         | $\frac{1}{2}$                                                        |                             |
|                                                     |                             |                                            |                                                                      |                             |
|                                                     |                             |                                            |                                                                      |                             |
|                                                     |                             |                                            |                                                                      |                             |
|                                                     |                             |                                            |                                                                      |                             |
|                                                     | Evadatul                    | Loc pentru imagine                         | $\Rightarrow$ $\Rightarrow$ $\Rightarrow$                            |                             |
|                                                     |                             |                                            |                                                                      |                             |
|                                                     |                             |                                            |                                                                      |                             |
|                                                     |                             |                                            |                                                                      | 1                           |
|                                                     |                             |                                            |                                                                      | 3                           |
| Desen + A G Forme automate +                        |                             |                                            |                                                                      |                             |
| Pagină Secțiune La                                  | Lin, Col. REC TRK EXT O     | VR Engleză (S. 🔐                           |                                                                      |                             |
| 🔧 start 💋 \land 🙆 📽 🎽 Spider                        | 🔛 2 Microsoft Wor 👻 ն       | anuli 🙆 My Pictu                           | res 🛛 🙀 fig9 - Paint                                                 | RC 💎 🥵 14:01                |